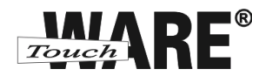

## Nastavení e-mailového klienta MS Outlook Express

## IMAP – první spuštění

Protokol IMAP je převážně pro uživatele, kteří pro svou práci využívají více počítačů a chtějí mít kontrolu nad svou poštou. Protokol IMAP po každé změně ve Vašem e-mailovém klientovi synchronizuje nastavená data s ostatními e-mailovými klienty, kde je nastavený. Stejným způsobem synchronizuje i Vaší poštu.

V případě, že nastavíte stejným způsobem e-mailového klienta na jiném počítači a na prvním označíte přijaté zprávy jako přečtené, na druhém počítači budou také označené jako přečtené, stejně tak je to i s odeslanou poštou, pokud odešlete zprávu z jednoho počítače (klienta), na druhém počítači (klientovi) bude odeslaná pošta v odeslaných zprávách.

## Nastavení:

- 1) Spusťte (otevřete) aplikaci MS Outlook Express
  - doporučujeme vytvořit zástupce na plochu

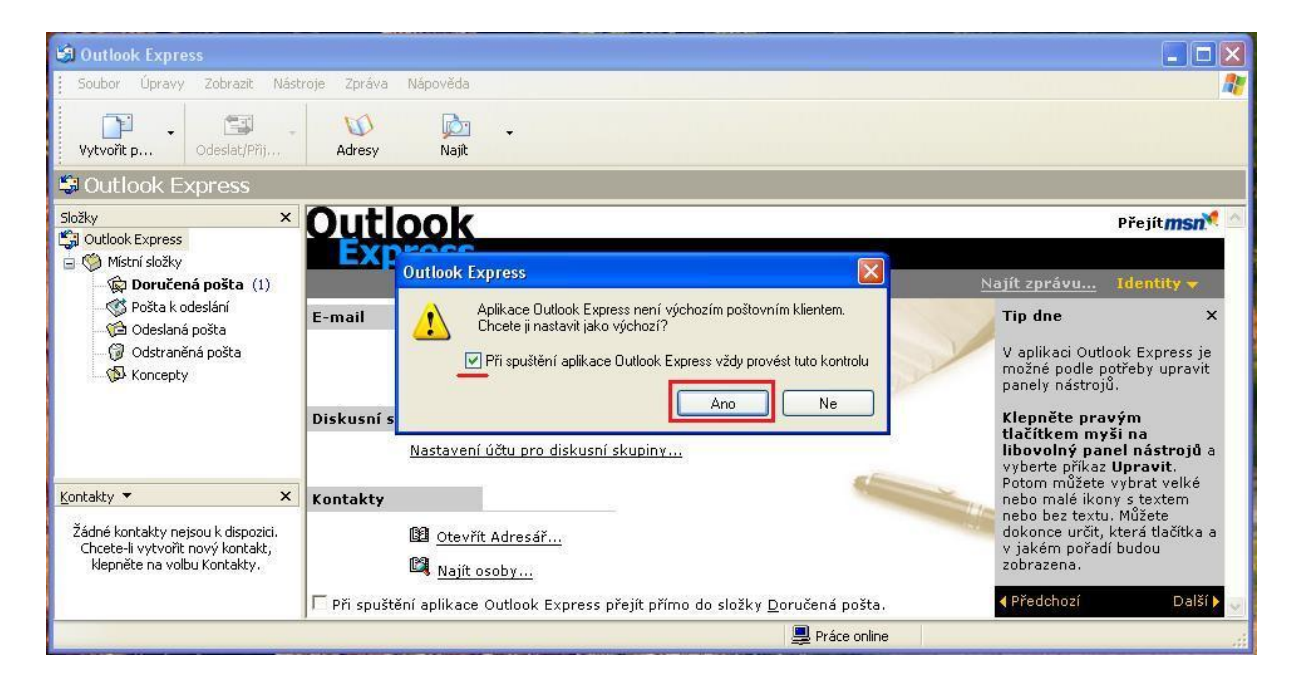

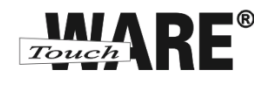

- 2) Otevře se Vám uvítací okno Průvodce připojením k internetu
  - do kolonky Zobrazované jméno vypište Vaše jméno a příjmení
  - vyplněný údaj v této kolonce se bude zobrazovat příjemcům Vašich odeslaných zpráv

| růvodce připojením k Inter                         | rnetu                                            |
|----------------------------------------------------|--------------------------------------------------|
| Vaše jméno                                         | ×                                                |
| Při odesílání e-mailů bude v<br>požadovaném znění. | aše jméno uvedeno v poli Od. Zadejte své jméno v |
| Zobrazované jméno:                                 | Jméno Přijmení<br>Příklad: Jan Novák             |
|                                                    |                                                  |
|                                                    |                                                  |
|                                                    |                                                  |
|                                                    | <zpět další=""> Storno</zpět>                    |

- 3) Potvrďte tlačítkem Další
- 4) Do kolonky E-mailová adresa vypište celou e-mailovou adresu, kterou jste získal/a od společnosti TouchWARE, s.r.o.
  - Vyplněný údaj nesmí obsahovat diakritiku

| Internetová e-mailová ad            | resa                                                                                                    | ×     |
|-------------------------------------|----------------------------------------------------------------------------------------------------|-------|
| Vaše e-mailová adresa je<br>e-mail. | adresa, kterou používají ostatní lidé, chtějí-li vám p                                                          | oslat |
| E-mailová adresa:                   | Vase e-mailova adresa                                                                                           |       |
|                                     | Příklad: adresa@microsoft.com                                                                                   |       |
|                                     |                                                                                                    |       |
|                                     |                                                                                                    |       |
|                                     |                                                                                                    |       |
|                                     | production of the second second second second second second second second second second second second second se |       |

5) Potvrďte tlačítkem Další

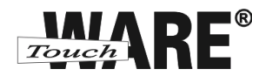

6) Do kolonky Název účtu zadejte Vaši e-mailovou adresu

 Název účtu se shoduje s uživatelským jménem při přihlašování na webové rozhraní posta.touchware.cz

7) Do kolonky Heslo zadejte heslo, kterým se přihlašujete na webové rozhraní posta.touchware.cz

| ihlašování k poště                                             | i Internetu                                                                                                    |
|----------------------------------------------------------------|----------------------------------------------------------------------------------------------------|
| Zadejte název účtu                                             | a heslo, které vám přidělil poskytovatel služeb Internetu.                                                                    |
| Název účtu:                                                    | Vase e-mailova adresa                                                                                                    |
| Heslo:                                                         |                                                                                                    |
| Vyžaduje-li váš posk<br>zabezpečeného ově<br>ověřováním hesla. | ytovatel služeb Internetu pro přístup k poštovn mu účtu použití<br>ření hesla, zaškitněte políčko Přihlašovat se zabezpečeným |
| Přihlašovat se za                                              | bezpečeným ověřováním hesla (SPA)                                                                                             |
|                                                                |                                                                                                    |

- 8) Potvrďte tlačítkem Další
- 9) Z roletkové nabídky typ serveru příchozí pošty vyberte IMAP
- 10) Do kolonky Server příchozí pošty (POP3) vypište: imap.touchware.cz
- 11) Do kolonky Server odchozí pošty (SMTP) vypište: smtp.touchware.cz

| Průvodce připojením k Internetu                                                        |        |
|----------------------------------------------------------------------------------------|--------|
| Názvy e-mailových serverů                                                              | ×      |
| Typ serveru příchozí pošty:                                                            |        |
| Server prichozi posty (PUP3, IMAP nater HTTP):                                         |        |
| imap.touchware.cz                                                                      |        |
| Server SMTP je server používaný pro cdesílání e-mailů.<br>Server odchozí pošty (SMTP): |        |
| smtp.touchware.cz                                                                      |        |
| < Zpět Další >                                                                         | Storno |

12) Potvrďte tlačítkem Další

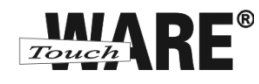

13) Zobrazí se Vám dialog o dokončení nastavení Vašeho účtu, potvrďte tlačítkem Dokončit dole vpravo

| ůvodce připojením k Inter     | netu                        |          |        |
|-------------------------------|-----------------------------|----------|--------|
| Blahopřání                    |                             |          | ×      |
| Zadali jste všechny informace | e potřebné k vytvoření účtu | •        |        |
| Nastavení uložíte klepnutím   | na tlačítko Dokončit.       |          |        |
|                               |                             |          |        |
|                               |                             |          |        |
|                               |                             |          |        |
|                               |                             |          |        |
|                               |                             |          |        |
|                               |                             |          |        |
|                               |                             |          |        |
|                               | < Zpět                      | Dokončit | Storno |

Po dokončení vytvoření nového IMAP účtu je potřeba ještě nastavit složky pro Vaší poštu.

- 14) V horním panelu nabídek klikněte na Nástroje
- 15) Ze zobrazené nabídky vyberte Účty

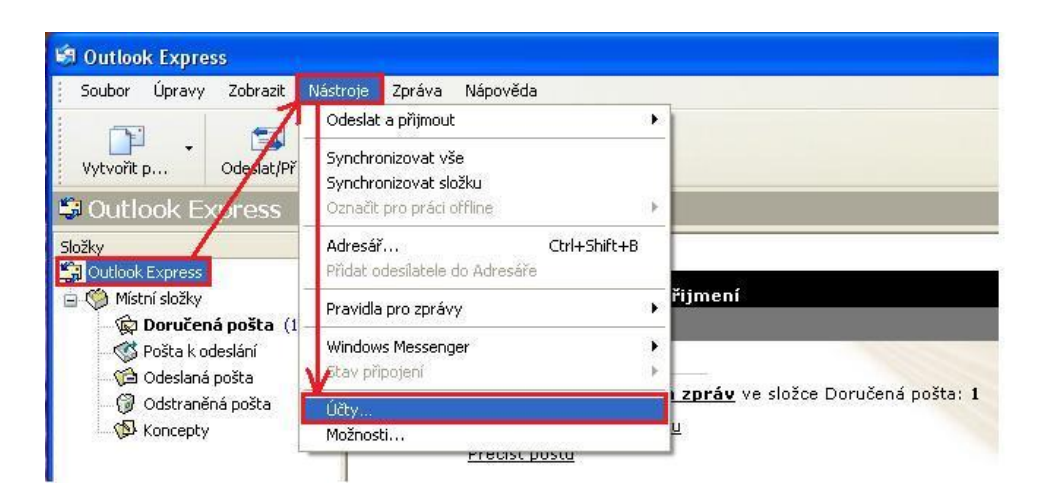

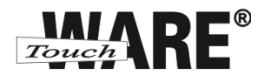

15) Označte levým tlačítkem myši účet, který upravíte

16) Klikněte na tlačítko Vlastnosti vpravo od seznamu účtů

| 'še Pošta Příspě                    | vky Adresářová služ                    | ba 🛛                     | Přidat              |
|-------------------------------------|----------------------------------------|--------------------------|---------------------|
| Účet                                | Тур                                    | Připojení                | Odebrat             |
| Active Directory                    | adresářová služba<br>adresářová služba | Místní síť<br>Místní síť | Vlastnosti          |
| 🔒 imap.touchware.cz                 | pošta (Výchozí)                        | Všechny dostupné         | Nastavit jako výcho |
| averiSign (adresář<br>WhoWhere (adr | adresářová služba<br>adresářová služba | Místní síť<br>Místní síť | Importovat          |
|                                     |                                        |                          | Exportovat          |
|                                     |                                        |                          | Nastavit pořadí     |

- 17) V zobrazené dialogu přejděte na záložku IMAP
- 18) Zaškrtněte volbu Kontrolovat nové zprávy ve všech složkách
- 19) Zaškrtněte volbu Ukládat speciální složky na server IMAP
- 20) Do prázdných kolonek vypište následující:

Složka Odeslaná pošta: Složka Koncepty: Odeslaná pošta Koncepty

| Práce               | - vlastr                              | iosti                      |                                      |            |      | ?     |
|---------------------|---------------------------------------|----------------------------|--------------------------------------|------------|------|-------|
| Obecné              | Servery                               | Připojení                  | Zabezpečení                          | Upřesnit   | IMAP |       |
| Složky              |                                       |                            |                                      |            |      | -     |
| Cest                | a ke kořer                            | nové složce                |                                      |            | V    |       |
| ⊽K<br>Speciál<br>⊽U | ontrolovat<br>ní složky<br>kládat spe | nové zpráv<br>ciální složk | vy ve všech slož<br>.y na server IMA | kách<br>"P |      | -     |
| Slo                 | žka Odesla                            | aná pošta:                 | Odeslaná poš                         | ta         |      |       |
| Sloa                | žka Konce                             | pty:                       | Koncepty                             |            |      |       |
|                     |                                       |                            |                                      |            |      |       |
|                     |                                       |                            | ОК                                   | Storno     | P    | oužít |

21) Přejděte na záložku Obecné

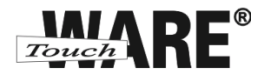

22) Na záložce Obecné vyplňte následující:

| Poštovní účet:       | Název účtu             |
|----------------------|------------------------|
| Jméno:               | Vaše celé jméno        |
| Organizace:          | Název Vaší společnosti |
| E-mailová adresa:    | Vaše e-mailová adresa  |
| Adresa pro odpovědi: | Vaše e-mailová adresa  |

| Zadejte náz<br>například "      | ev, kterým chcete tyto servery označovat,<br>Pracovní'' či "Poštovní server Microsoft". |
|---------------------------------|-----------------------------------------------------------------------------------------|
| Práce                           |                                                                                         |
| Informace o uzivateli<br>Jméno: | Jméno Přijmení                                                                          |
| Organizace:                     | Firma, s.r.o.                                                                           |
| E-mailová adresa:               | Vase e-mailová adresa                                                                   |
| Adresa pro odpovědi:            | Vase e-mailova adresa                                                                   |
| Použít tento účet p             | ro příjem pošty a synchronizaci                                                         |

23) Přejděte na záložku Servery

24) Na záložce překontrolujte zadané údaje a zaškrtněte volbu Server požaduje ověření v dolní části okna

| 🔒 Práce     | - vlastn                | iosti                      |                            |                    |            | ?×    |
|-------------|-------------------------|----------------------------|----------------------------|--------------------|------------|-------|
| Obecné      | Servery                 | Připojení                  | Zabezpečení                | Upřesnit           | IMAP       |       |
| Informa     | ce o serve              | ru —                       |                            |                    |            | -     |
| Тура        | serveru při             | ichozí pošty               | : IMAP                     |                    |            |       |
| Příc        | nozí pošta              | (IMAP):                    | imap.touchware.            | cz                 |            |       |
| Odcł        | nozí pošta              | (SMTP):                    | smtp.touchware.            | cz                 |            |       |
| Server      | příchozí p              | ošty                       | 3                          |                    |            | -     |
| Náze        | ev účtu:                | [                          | Vase e-mailo               | va adres           | a          |       |
| Hesk        | D:                      | [                          | •••••                      |                    |            |       |
| P<br>Server | řihlašovat<br>odchozí p | ]<br>se zabezpe<br>ošty —— | Zapamatovat čeným ověřovár | heslo<br>ním hesla |            | _     |
| <b>⊘</b> s  | erver poža              | iduje ověřel               | ní                         | Nas                | stavení    | כ     |
|             |                         |                            | ок                         | Storno             | ) <u> </u> | oužít |

25) Přejděte na záložku Upřesnit

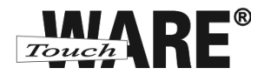

26) Na záložce Upřesnit zkontrolujte údaje a chybějící dopište.

| Odchozí pošta:                                    | 465              |
|---------------------------------------------------|------------------|
| Tento server požaduje zabezpečení připojení (SSL) | ANO (zaškrtněte) |
| Příchozí pošta:                                   | 993              |
| Tento server požaduje zabezpečení připojení (SSL) | ANO (zaškrtněte) |

| pecné Servery Přip                                                      | ojení Zabezpeče                 | ní Upřesnit IMAP  |
|-------------------------------------------------------------------------|---------------------------------|-------------------|
| čísla portů serveru —                                                   |                                 |                   |
| Odchozí pošta (SMT                                                      | P): 465                         | Výchozí nastavení |
| Příchozí pošta (IMA)                                                    | P): 993<br>aduje zabezpečené    | připojení (SSL)   |
| Jasovy limit serveru —<br>Krátký —<br>Ddesílání —<br>□ Bozdělovat zpráv | — Dlouhý 1 i<br>vy větší než 60 | minuta            |
|                                                                         |                                 |                   |
|                                                                         |                                 |                   |

27) Potvrďte tlačítkem OK v dolní části okna

> Nyní můžete začít plně využívat Váš nový účet IMAP.